## A0プリンターの使い方

(Windowsの場合)

- 1. Power Pointで12枚程度の原稿(A4サイズ用)を作る。
- 2.1ページ1ページをpdfファイルで保存する.
- 3. Power PointでA0サイズの白紙のページを用意し、それに、1ページ1ページを
  - ドラッグ&ドラッグして原稿を作る.
- 4. 拡張Windowsメタファイル形式で保存する。
- 5. A0プリンタの電源ボタン「Oに棒」を押し、スリープモードから復帰する.
- 6. A0プリンタにつながっているコンピュータ(Windows機)にファイルをうつし,
  - Power Pointから「印刷」を実行する。この際、設定画面が表示されるので、
  - ロール紙幅 34 インチ(841mm) Power Point ではみだした。
  - 「プリンターのプロパティー」をクリックし,紙の大きさを「A0ノビ 914mm\*1292mm)」に 設定する(A0ノビだといっぱいいっぱいに印刷される)。
- 8. Epsonプレビューが表示されるので、確認を行ったのち、印刷を再度クリックする。
- 9. 印刷が終わると自動的にカッターで切ってくれる。
  - 途中で失敗に気づいた時は、プリンタにある「=」を押すと止まる。

(Macの場合)

\* \* \* Macで作ったファイルは、プリンタが接続されているWindows機を使って

- 印刷できないことに注意。pdfに直して送っても、結局文字化けしてしまう。\*\*\* 1. Power Pointで12枚程度の原稿(A4サイズ用)を作る。
- 2.1ページ1ページをpdfファイルで保存する.
- 3. Power PointでA0サイズの白紙のページを用意し、それに、1ページ1ページを ドラッグ&ドラッグして原稿を作る. PowerPointの形式のまま保存する。
- 4. 手持ちのmac機から、ネットで「エプソン プリンタドライバー」を検索し、 Epsonのサイトから「大判プリンタ」「TC2522用(型番が少し違う)」を探し、 Zipファイルをダウンロードする。これを展開し、印刷するときに A0プリンタ名(TC2522)が表示されるようにする。
- 5. A0プリンタの電源ボタン「Oに棒」を押し、スリープモードから復帰する.
- 6. macをプリンタのある部屋に持っていき、Windows機につながれているLANケーブルを はずし、macにつなげる.
- Power Pointで、プリンター名を「TC2522」、紙のサイズを「A0ノビ」に設定し、 ロール紙幅 34 インチ(841mm) Power Point ではみだした。
  印刷を実行する。「プリンターのプロパティー」は設定しなくてよい。
- 8. Epsonプレビューが表示されるので、確認を行ったのち、印刷を再度クリックする。
- 9. 印刷が終わると自動的にカッターで切ってくれる。

途中で失敗に気づいた時は、プリンタにある「=」を押すと止まる。 (Mac Book Airで成功を確認済み)